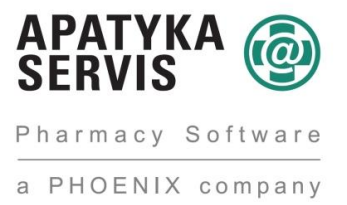

## Postup získání a nastavení připojovacího certifikátu pro úložiště SÚKL k použití pro elektronické recepty v systému Mediox

Pro připojení ke všem novým rozhraním úložišť SÚKL je třeba připojovací certifikát. Ve chvíli, kdy bude aktivní pouze nové rozhraní, nebude již potřeba router Cisco, ale bude stačit právě zmíněný certifikát. Tento certifikát bude sloužit k připojení ke všem typům úložišť kromě distributorských.

V tomto dokumentu se sice zaměříme na použití s novým rozhraním elektronických receptů, ale v okamžiku zprovoznění například rozhraní LEK-13 bude možno použít stejný certifikát a nebude nutno generovat žádný další.

## Postup pro vygenerování certifikátu a jeho následné nahrání do Medioxu

1. Do adresního řádku našeho internetového prohlížeče zadáme adresu https://pristupy.sukl.cz/

2. Otevře se stránka, kde klikneme na pravé straně na odkaz "II. Portál externích identit (momentálně pouze generování certifikátu)"

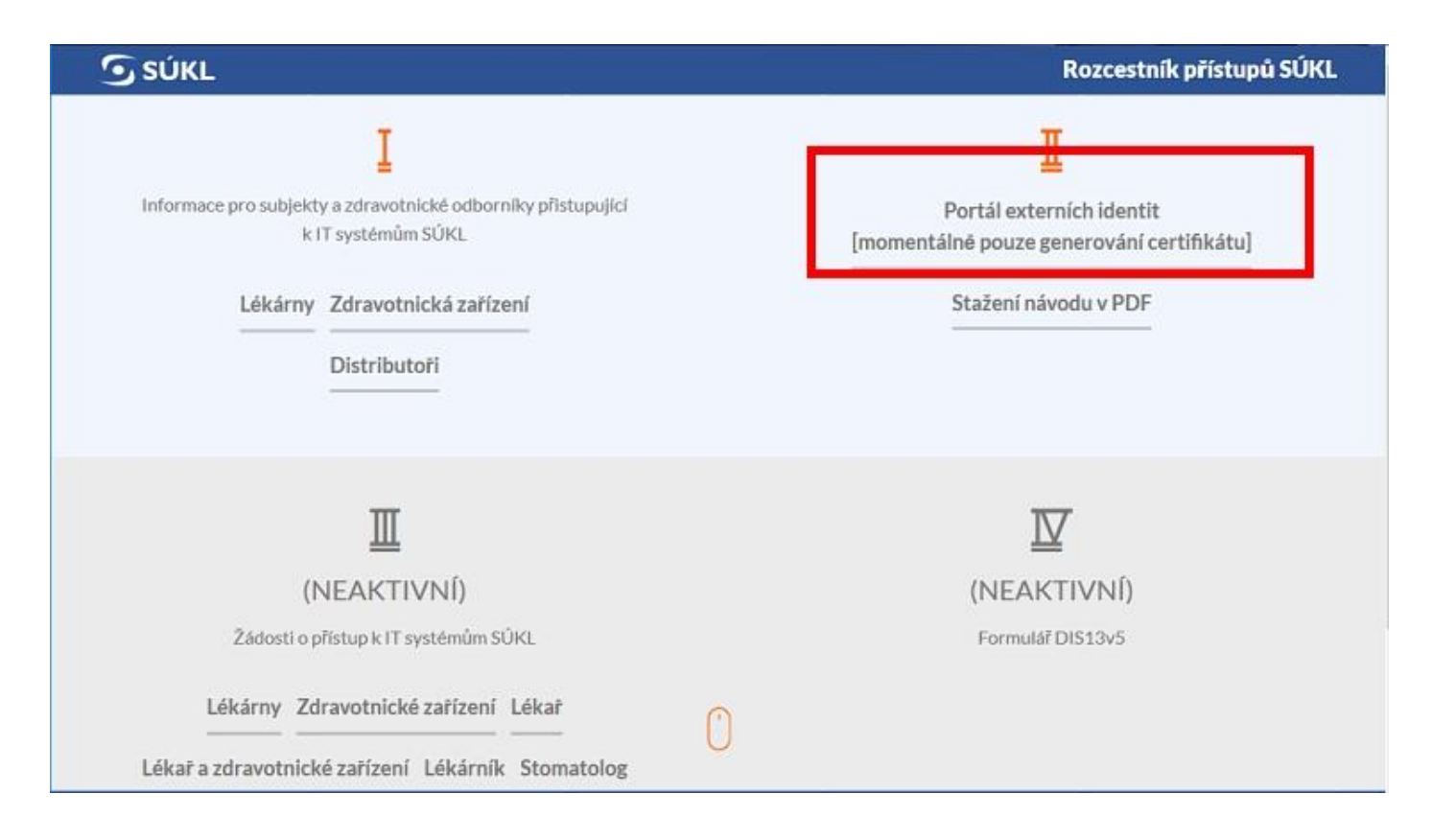

## 3. Otevře se přihlašovací stránka

|                         | Portál Externích identit (v0.9)                                                                                                |
|-------------------------|----------------------------------------------------------------------------------------------------|
|                         |                                                                                                    |
|                         |                                                                                                    |
| Lékárna                 | \$                                                                                                    |
|                         | -2 🗸                                                                                                    |
| •••••                   | 5                                                                                                    |
|                         | Přihlásit                                                                                                    |
| Portál:                 | přístupy z portálu identity.sukl.cz                                                                                            |
| Distributor:<br>Lékama: | účet služby DIS-13<br>přístupy z portálu lekarny.sukl.cz, účet služby hlášení výdejů receptů<br>(LEK-13), nebo přístupy do VPN |

- V prvním výběru vybereme "Lékárna"
- Do dalších dvou polí zadáme přihlašovací Jméno a heslo.
- Jako přihlašovací jméno zadáme přihlašovací jméno sonic, které jsme obdrželi v obálce od SÚKL, nebo jej zjistíme v Medioxu v konfiguračním parametru "SÚKL" → "Hlášení výdejů LEK-13" → "Přihlašovací jméno"
- Jako přihlašovací heslo zadáme heslo sonic, které jsme obdrželi v obálce od SÚKL, nebo jej zjistíme v Medioxu v konfiguračním parametru "SÚKL" → "Hlášení výdejů LEK-13" → "Přihlašovací heslo"
   <u>Upozornění:</u> Heslo je viditelné pouze od verze Medioxu 3.1.307.0!

| E SUKL                    |            |  |
|---------------------------|------------|--|
| 🛱 Hlášení výdejů (LEK-13) |            |  |
| Kód pracoviště            | 0000000021 |  |
| Přihlašovací jméno        | 2          |  |
| Přihlašovací heslo        | Samo       |  |

- Poté stiskneme tlačítko "Přihlásit"

| Lékárna | ٠ |
|---------|---|
| -2      | ~ |
|         | 5 |

Zvolte nové heslo k certifikátu

Zoopakujte heslo k certifikátu

Heslo je nutné pro instalaci certifikátu, proto si

zadané heslo dobře uschovejte.

a velká písmena)

## Portál Externích identit (v0.9)

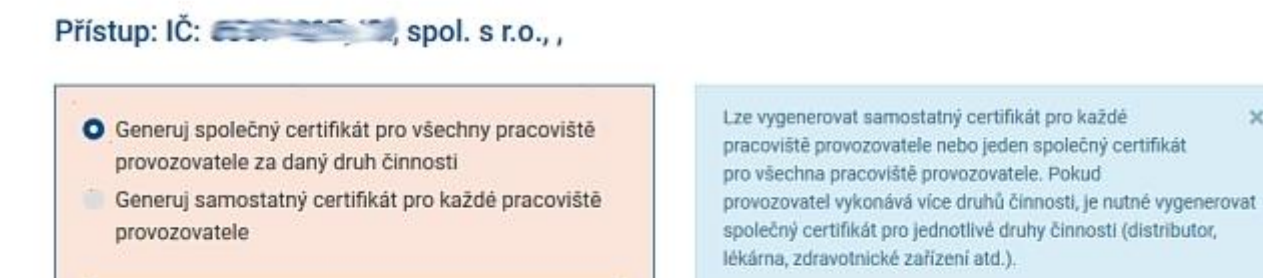

V případě, že došlo k vygenerování společného certifikátu pro všechna pracoviště a přihlásí se další pracoviště provozovatele, pak si může certifikát pouze stáhnout.

×

V případě, že jste si vygenerovali jiný druh certifikátu nebo chcete certifikát vygenerovat znovu, prosím kontaktujte SÚKL na emailové adrese pristup@sukl.cz.

Pokud níže uvedený seznam pracovišť neodpovídá seznamu pracovišť provozovatele, která budou komunikovat se systémy SÚKL, prosím kontaktujte SÚKL na emailové adrese pristup@sukl.cz.

| Тур                   | Kód pracoviště | Název  | Adresa                                                                                                    | Certifikát |
|-----------------------|----------------|--------|----------------------------------------------------------------------------------------------------|------------|
| Distributoři          | C              | Sec.   | Vice in the second second seco |            |
| Výrobci               | 6000000 200    | -      | Va                                                                                                    |            |
| Lékárenská pracoviště | C              | 3-36-5 | and any on the second second s |            |

1 1

10

Zde je můžeme ponechat generování společného certifikátu pro všechna pracoviště, kde by se použilo následně tlačítko "Generovat pro všechny" a vygeneroval by se pouze jeden certifikát. Budeme však pokračovat v návodu pro vygenerování certifikátů pro každé pracoviště zvlášť.

5. Zvolíme tedy "Generuj samostatný certifikát pro každé pracoviště provozovatele"

| O Ge            | neruj samostatný certifikát pro každé pracoviště<br>ovozovatele |
|-----------------|-----------------------------------------------------------------|
| Zvo             | lte nové heslo k certifikátu 🥢                                  |
| Hesic<br>a velk | musí obsahovat minimálně 8 znaků (číslice, malá<br>á písmena)   |
| Zoo             | pakujte heslo k certifikátu 🍂                                   |
| Hesla           | se neshodují                                                    |

6. Zvolíme nové heslo k certifikátu. Toto heslo bude vyžadovat například Mediox při zadání do konfigurace pro připojení k SÚKL. Heslo musí obsahovat **číslice, malá i velká písmena** jinak jej generátor certifikátu nepřijme. Do spodního pole napíšeme zvolené heslo znovu.

| <ul> <li>Generuj společný certifikát pro</li></ul>                      | vsechny pracovište   |
|-------------------------------------------------------------------------|----------------------|
| provozovatele za daný druh čin <li>Generuj samostatný certifikát p</li> | inosti               |
| provozovatele                                                           | pro každé pracoviště |
| •••••                                                                   | v.                   |
| •••••                                                                   | √9                   |
| Heslo je nutné pro instalaci ce                                         | rtifikátu, proto si  |
| zadané heslo dobře uschovejte                                           | e.                   |

7. Poté stiskneme tlačítko "Generovat pro každé"

| Portál Externích identit (v0.9)                                                                            |                                                                                                    |  |  |  |
|----------------------------------------------------------------------------------------------------|----------------------------------------------------------------------------------------------------|--|--|--|
| Generuli společný certifikát pro všechny pracoviště                                                        | Lze vygenerovat samostatný certifikát pro každé                                                                                                    |  |  |  |
| provozovatele za daný druh činnosti<br>Generuj samostatný certifikát pro každé pracoviště<br>provozovatele | pracoviště provozovatele nebo jeden společný certifikát<br>pro všechna pracoviště provozovatele. Pokud<br>provozovatel vykonává více druhů činnosti, je nutné vygenerovat<br>společný certifikát pro jednotlivé druhy činnosti (distributor,<br>lékárna, zdravotnické zařízení atd.). |  |  |  |
| ••••••                                                                                                    | V případě, že došlo k vygenerování společného certifikátu pro<br>všechna pracoviště a přihlási se další pracoviště provozovatele,<br>pak si může certifikát pouze stáknout                                                                                                    |  |  |  |
| Heslo je nutné pro instalaci certifikátu, proto si zadané heslo dobře uschovelte.                          | V případě, že jste si vygenerovali jiný druh certifikátu nebo chcete<br>certifikát vygenerovat znovu, prosím kontaktujte SÚKL na<br>emailové adrese pristup@sukl.cz.                                                                                                    |  |  |  |
|                                                                                                    | Pokud níže uvedený seznam pracovišť neodpovídá seznamu<br>pracovišť provozovatele, která budou komunikovat se systémy<br>SÚKL, prosím kontaktujte SÚKL na emailové adrese<br>pristup@sukl.cz.                                                                                         |  |  |  |

| Kód pracoviště                          | Název                                                                                                    | Adresa                                                               | Certifikát                  |
|-----------------------------------------|----------------------------------------------------------------------------------------------------|----------------------------------------------------------------------|-----------------------------|
| 600000000000000000000000000000000000000 | ·DI                                                                                                    | Ma JUKG                                                              | LOI                         |
| 0.0000                                  | 6-10-                                                                                                    |                                                                      | S S                         |
| (                                       | - INI                                                                                                    | Intel Bank & Frank and                                               |                             |
| at pro každé                            |                                                                                                    | - 1                                                                  | Aktualizovat                |
|                                         | Kód pracoviště<br>Coodecestin<br>Coodecestin<br>Consection<br>Consection<br>Conse | Kód pracoviště Název<br>Courses<br>Courses<br>Courses<br>A pro každé | Kód pracoviště Název Adresa |

8. V tuto chvíli je v systému SÚKL náš certifikát generován. U jednotlivých řádků pro certifikáty jednotlivých pracovišť se zobrazuje nápis "generuji…". Dále se zobrazuje informace o této skutečnosti, upozornění na dobu trvání generování certifikátů (musíme odsouhlasit tlačítkem "Beru na vědomí")

| <ul> <li>Generuj společný certifikát pro všechny pracoviště provozovatele za daný druh činnosti</li> <li>Generuj samostatný certifikát pro každé pracoviště provozovatele</li> </ul> | Lze vygenerovat samostatny certifikát pro každé<br>pracoviště provozovatele nebo jeden společný certifikát<br>pro všechna pracoviště provozovatele. Pokud<br>provozovatel vykonává více druhů činnosti, je nutné vygenerovat<br>společný certifikát pro jednotlivé druhy činnosti (distributor,<br>lékárna, zdravotnické zařízení atd.). |
|----------------------------------------------------------------------------------------------------|----------------------------------------------------------------------------------------------------|
| ••••••                                                                                                    | V případě, že došlo k vygenerování společného certifikátu pro<br>všechna pracoviště a přihlásí se další pracoviště provozovatele,<br>pak si může certifikát pouze stábnout                                                                                                    |
| ••••••••                                                                                                    | par ar muze certifikar pouze statitiour.                                                                                                    |
| Heslo je nutné pro instalaci certifikátu, proto si zadané heslo dobře uschovejte.                                                                                                    | V případě, že jste si vygenerovali jiný druh certifikátu nebo chcet<br>certifikát vygenerovat znovu, prosím kontaktujte SÚKL na<br>emailové adrese pristup@sukl.cz.                                                                                                    |
|                                                                                                    | Pokud níže uvedený seznam pracovišť neodpovidá seznamu<br>pracovišť provozovatele, která budou komunikovat se systémy<br>SÚKL, prosím kontaktujte SÚKL na emailové adrese<br>pristup@sukl.cz.                                                                                                    |

| Тур                   | Kód pracoviště | Název                                    | Adresa                                                                                                    | Certifikát |
|-----------------------|----------------|------------------------------------------|----------------------------------------------------------------------------------------------------|------------|
| Distributoři          | for            | -                                        | Aug. care a care                                                                                                    | generuji   |
| Výrobci               | Contraction    | 2-2-2-2-2-2-2-2-2-2-2-2-2-2-2-2-2-2-2-2- | the cance where a con                                                                                                    | generuji   |
| Lékárenská pracoviště | 0              | 10 0 0                                   | and the second second sec | generuji   |

Váš požadavek na vygenerování certifikátů byl přijat a bude vyřízen nejpozději do 6 hodin. Můžete se nyní odhlásit nebo použit tlačítko Aktualizovat, kterým dojde k obnově aktuálního stavu žádosti.

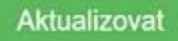

9. Generování certifikátu může trvat od několika minut až po avizovaných 6 hodin, podle počtu současně vyřizovaných žádostí. Pomocí tlačítka "Aktualizovat" můžeme kontrolovat, zda již bylo generování dokončeno.

| Тур                                                 | Kód pracoviště                                            | Název                                   | Adresa                                                    | Certifiká |
|-----------------------------------------------------|-----------------------------------------------------------|-----------------------------------------|-----------------------------------------------------------|-----------|
| Distributoři                                        | Con manage                                                | -                                       | And many many                                             | generuji  |
| Výrobci                                             | Currente                                                  | 2-12-1-                                 | the man man                                               | generuji  |
| Lékárenská pracoviště                               | 0                                                         | 10 J. 1                                 | anore and a second                                        | generuji  |
| Váš požadavek na vygen<br>Aktualizovat, kterým dojo | erování certifikátů byl přij<br>de k obnově aktuálního st | jat a bude vyřízen nejp<br>avu žádosti. | později do 6 hodin. Můžete se nyní odhlásit nebo použít t | lačitko   |

10. Pokud je generování dokončeno, tak po stisku tlačítka "Aktualizovat" se červené nápisy "generuji…" změní na odkaz ke stažení certifikátu "STÁHNOUT".

V tuto chvíli nás zajímá certifikát pro lékárnu, proto klikneme na odkaz u řádku "Lékárenská pracoviště"

| Generuj společný certifikát pro všechny pra<br>provozovatele za daný druh činnosti<br>Generuj samostatný certifikát pro každé pra<br>provozovatele | coviště<br>acoviště | pracoviště provozovatele nebo jeden společný certifikát<br>pro všechna pracoviště provozovatele. Pokud<br>provozovatel vykonává více druhů činnosti, je nutné vygenerovat<br>společný certifikát pro jednotlivé druhy činnosti (distributor,<br>lékárna, zdravotnické zařízení atd.). |
|----------------------------------------------------------------------------------------------------|---------------------|----------------------------------------------------------------------------------------------------|
| •••••                                                                                                    |                     | V případě, že došlo k vygenerování společného certifikátu pro<br>všechna pracoviště a přihlásí se další pracoviště provozovatele,                                                                                                    |
| *******                                                                                                    | <b>√</b> ⊕          | pak si může certifikát pouze stáhnout.                                                                                                    |
| Heslo je nutné pro instalaci certifikátu, proto zadané heslo dobře uschovejte.                                                                     | si                  | V případě, že jste si vygenerovali jiný druh certifikátu nebo chcet<br>certifikát vygenerovat znovu, prosím kontaktujte SÚKL na<br>emailové adrese pristup@sukl.cz.                                                                                                    |
|                                                                                                    |                     | Pokud níže uvedený seznam pracovišť neodpovídá seznamu<br>pracovišť provozovatele, která budou komunikovat se systémy<br>SÚKI prosím kontaktulte SÚKI na emailové adrese                                                                                                    |

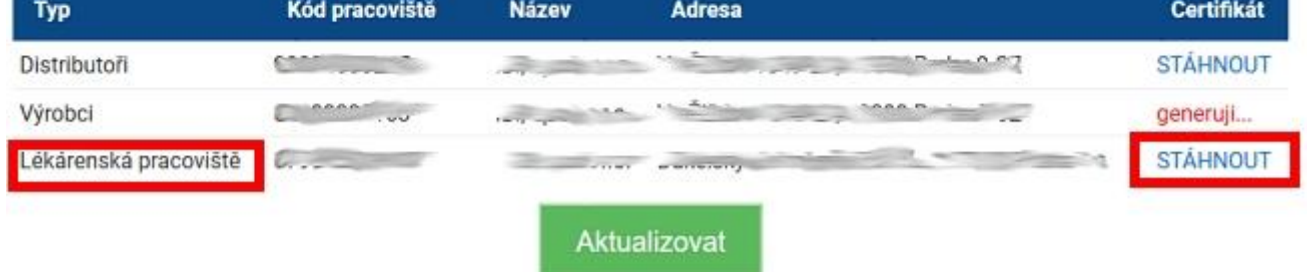

11. Po kliknutí na odkaz se otevře dialog prohlížeče, co se má stát se souborem. Zvolíme možnost uložení na náš pevný disk. Otevře se dialog Windows, kde vybereme adresář, kam chceme soubor uložit. Poté si jej uložíme k dalšímu použití. Jedná se o soubor certifikátu s příponou PFX a názvem souboru je číslo pracoviště.

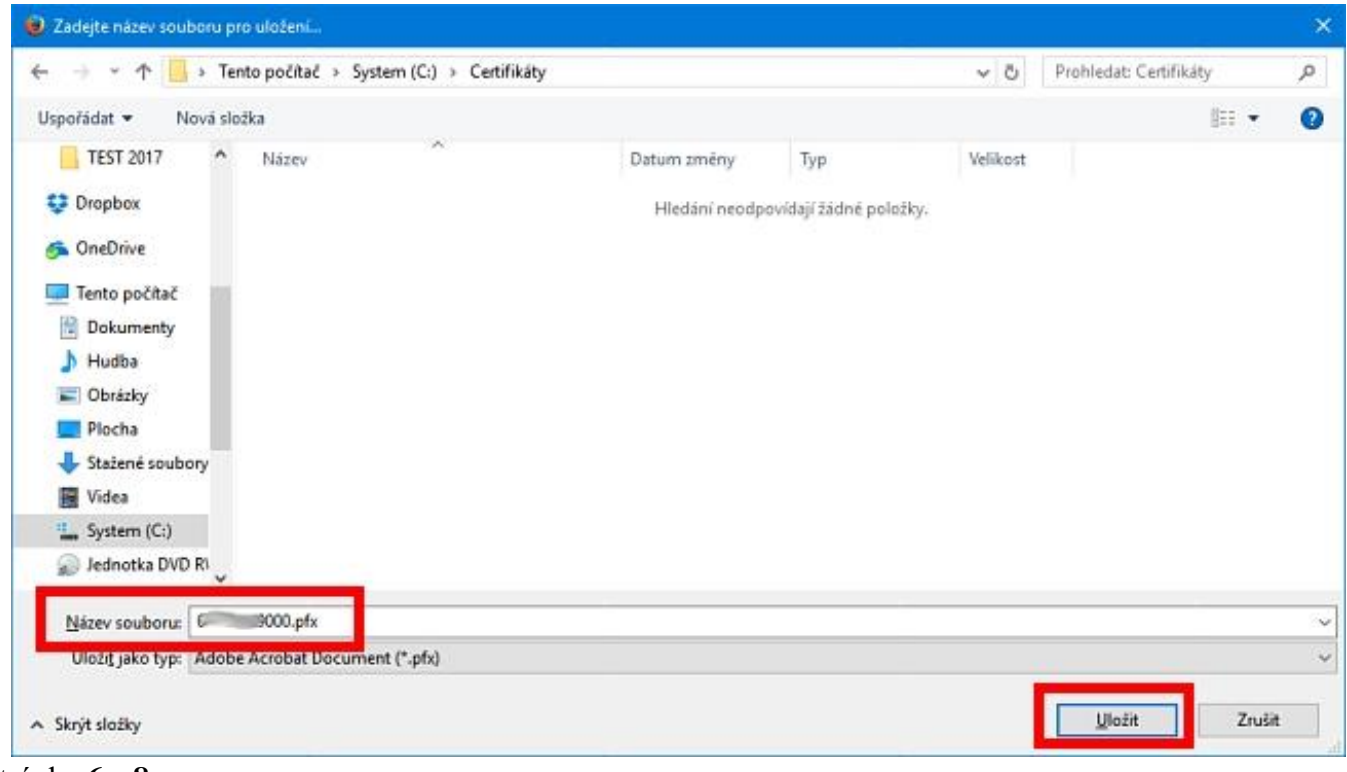

Stránka 6 z 8

12. Nyní si můžeme uložený certifikát nahrát do systému Mediox. Otevřeme Mediox a zvolíme menu "Údržba / Konfigurace systému". Zde nalezneme parametr "SÚKL"  $\rightarrow$  "Elektronické recepty (ERP-002)"  $\rightarrow$  "Rozhraní od roku 2017"  $\rightarrow$  "Přihlašovací certifikát". Klikneme myší na nápis "<nezadán>" vedle názvu parametru.

| 😑 SÚKL                                 |                                                     |
|----------------------------------------|-----------------------------------------------------|
| 🕀 Hlášení výdejů (LEK-13)              |                                                     |
| 🕀 Hlášení závad (UTIL)                 |                                                     |
| Elektronické recepty (ERP-002)         |                                                     |
| Kód pracoviště                         | 0000000021                                          |
| 🕀 Klasické rozhraní (do poloviny 2017) |                                                     |
| 🛱 Rozhrani od roku 2017                |                                                     |
| Server                                 | https://lekarnik-soap.erecept.sukl.cz/cuer/Lekarnik |
| Přihlašovací certifikát                | <nezadán></nezadán>                                 |
| "Zaznamenávat komunikaci               |                                                     |
| Adresář pro ukládání komunikace        | C:\temp\ERECEPT                                     |
|                                        |                                                     |

13. Po kliknutí se objeví tlačítko se třemi tečkami, na které také klikneme myší

| SÚKL                                   |                                                     |     |
|----------------------------------------|-----------------------------------------------------|-----|
| 🖶 Hlášení výdejů (LEK-13)              |                                                     | G   |
| 🕑 Hlášení závad (UTIL)                 |                                                     | G   |
| 🖶 Elektronické recepty (ERP-002)       |                                                     |     |
| Kôd pracoviště                         | 0000000021                                          | G   |
| 🕑 Klasické rozhraní (do poloviny 2017) |                                                     |     |
| 😑 Rozhrani od roku 2017                |                                                     |     |
| Server                                 | https://lekarnik-soap.erecept.sukl.cz/cuer/Lekarnik | G   |
| Přihlašovací certifikát                | <nezadán></nezadán>                                 | × … |
| Zaznamenávat komunikaci                |                                                     | G   |
| Adresář pro ukládání komunikace        | C:\temp\ERECEPT                                     | G   |

14. Otevře se dialog Windows pro výběr souboru s certifikátem. Vybereme soubor z umístění, do kterého jsme si jej uložili po vygenerování – viz bod 11.

|                  |                    |                                     | 177 ·                                 |                                          | 0                                        |
|------------------|--------------------|-------------------------------------|---------------------------------------|------------------------------------------|------------------------------------------|
| Datum změny      | Тур                | Velikost                            |                                       |                                          |                                          |
| 27.05.2017 14:35 | Personal Informati | 4                                   | kB                                    |                                          |                                          |
|                  |                    | 110                                 | advant.                               |                                          |                                          |
|                  |                    |                                     |                                       |                                          |                                          |
|                  |                    |                                     |                                       |                                          |                                          |
|                  |                    |                                     |                                       |                                          |                                          |
|                  |                    |                                     |                                       |                                          |                                          |
|                  |                    |                                     |                                       |                                          |                                          |
|                  |                    |                                     |                                       |                                          |                                          |
|                  |                    |                                     |                                       |                                          |                                          |
|                  |                    |                                     |                                       |                                          |                                          |
|                  |                    |                                     |                                       |                                          |                                          |
|                  |                    |                                     |                                       |                                          |                                          |
|                  |                    |                                     |                                       |                                          |                                          |
|                  |                    |                                     |                                       |                                          |                                          |
|                  |                    | 0.5                                 | C                                     |                                          | 15                                       |
|                  | 27.06.2017 14:35   | 27.05.2017 14:35 Personal Informati | 27.05.2017 14:35 Personal Informati 4 | 27.05.2017 14:35 Personal Informati 4 kB | 27.05.2017 14:35 Personal Informati 4 kB |

15. Stiskneme tlačítko "Otevřít" a Mediox nás vyzve k zadání hesla k certifikátu. Jedná se o heslo, které jsme zadali při generování certifikátu – viz bod 6.

| Heslo k certifikátu | × |
|---------------------|---|
| Heslo:              |   |
|                     |   |
| OK Cancel           |   |

16. Zadáme toto heslo a stiskneme tlačítko "OK". Tím je certifikát uložen v systému Mediox a ten je tak připraven na spojení s úložištěm SÚKL pro nové rozhraní elektronických receptů.

| SUKL                                                                                                    |                                                |     |
|----------------------------------------------------------------------------------------------------|------------------------------------------------|-----|
| 🗄 Hlášení výdejů (LEK-13)                                                                                                    |                                                |     |
| 🕀 Hlášení závad (UTIL)                                                                                                    |                                                |     |
| Elektronické recepty (ERP-002)                                                                                                    |                                                |     |
| Kód pracoviště                                                                                                    | 0000000021                                     | 2   |
| 🗄 Klasické rozhraní (do poloviny 2017)                                                                                                    |                                                |     |
| 😑 Rozhrani od roku 2017                                                                                                    |                                                |     |
| and the second second se | فكمعتباء المعتمان ومعموه معمع معتمانا والمعتاد |     |
| Přihlašovací certifikát                                                                                                    | SUKLC 000 [exp. 27.06.2019 12:22:13]           | × … |
| Zaznamenavackomonikaci                                                                                                    |                                                |     |
| Adresář pro ukládání komunikace                                                                                                    | C:\temp\ERECEPT                                |     |
|                                                                                                    |                                                |     |